Lettura Contatore Modelli:

## Bizhub 4000i – 5000i

- 1° Selezionare la voce "Impostazioni"
- 2° Selezionare la voce "Info Macchina"
- 3° Selezionare la voce "Impostazioni Stampa"
- 4° Premere **OK** per eseguire la stampa dei contatori (si trovano a pag. 3 di 4)

## Imp stampante (3/4)

bizhub 5000i N. di Serie=ACF1021002949 Versione Main: 1.03 Versione Sub1: 1.00 LT1 versione ROM: 1.00 LT2 versione ROM: 1.00 Dim RAM = 512Mbyte

## Durata rimanente:

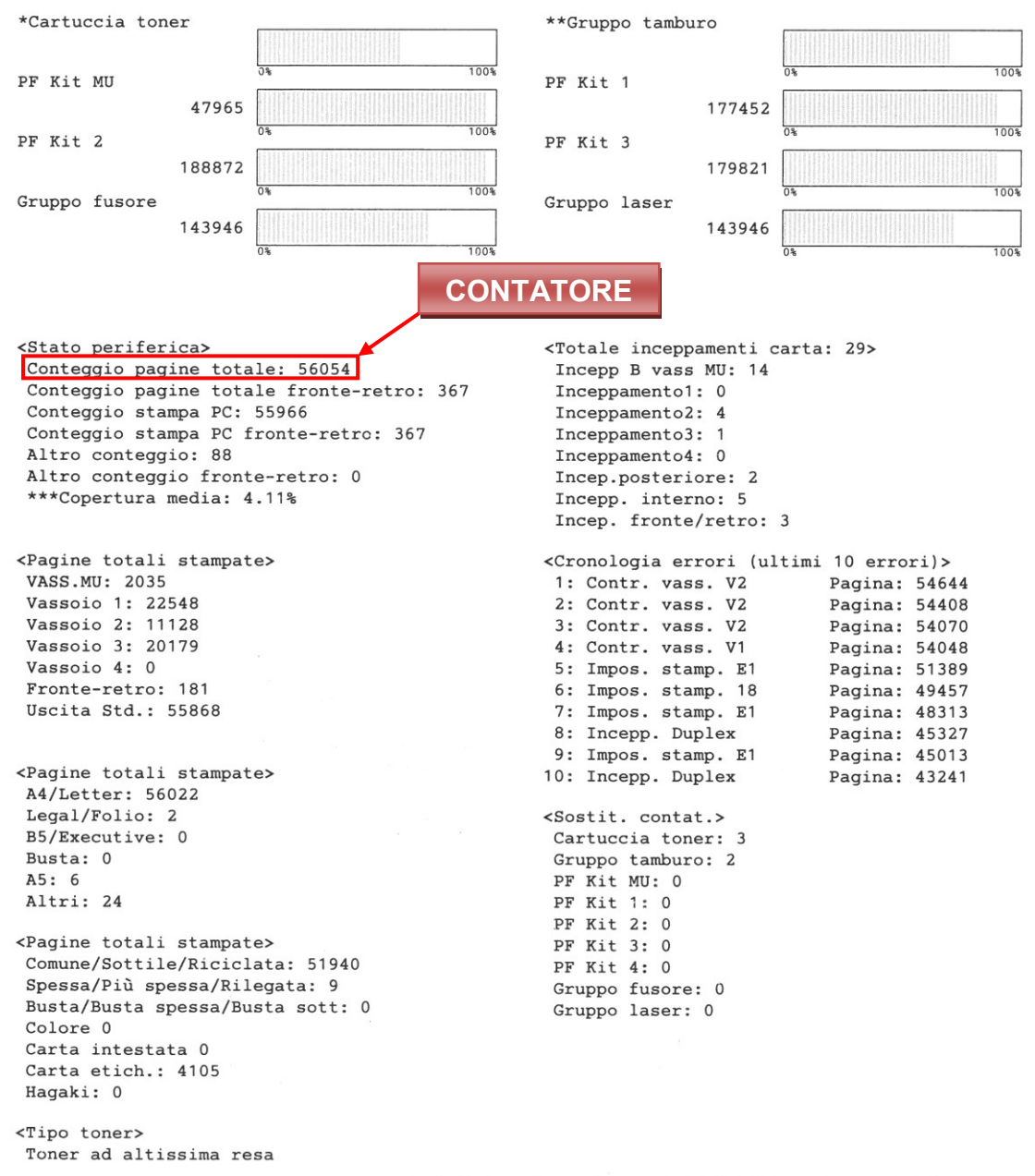

\* La durata residua varia a seconda dei tipi di documento stampati, della

copertura e dell'utilizzo del dispositivo.

\*\* In base a stampa A4/Letter.

\*\*\* Copertura calcolata